### 如何配置 K3BC411X-RS/M 接 DS-K2602T How to configure K3BC411X-

### RS/M to connect the DS-K2602T

介绍:基于摆闸 K3BC411X-RS/M 接 DS-K2602T 门禁控制器,实现读卡器刷卡联动摆闸进

出控制,本文以摆闸型号 K3BC411X-RS/M,门禁控制器型号 DS-K2602 V2.0.5 build 190301、485 读卡器型号 DS-K1108MK V2.1.0\_200904 作为例子。

Introduction: Based on the swing barrier K3BC411X-RS/M connected to the DS-K2602T access controller to realize the card reader swiping linkage swing barrier in and out control, this article uses the swing barrier model K3BC411X-RS/M and the access controller model DS-K2602 V2.0.5 Build 190301, 485 card reader model DS-K1108MK V2.1.0\_200904 as an example.

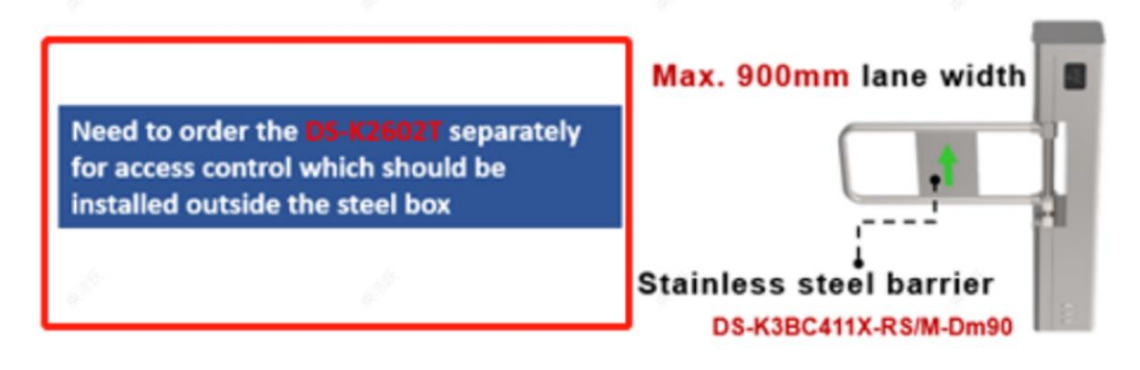

#### 一、接线 wiring

第一步:准备 2 个 485 读卡器,首先第一个 485 读卡器进行拨码,将 485 读卡器背面的 DIP 拨码第 1 位使能,表示 485 地址为 1,其余位数不用拨码,可参考图 1;第二个读卡器 DIP 拨 码第 1 位和第 2 位使能,表示 485 地址为 3,其余位数不用拨码,可参考图 2。

Step 1: Prepare two 485 card readers. First, dial the first 485 card reader to enable the first digit of the DIP dial code on the back of the 485 card reader, which means that the 485 address is 1, and the remaining digits do not need to be dialed, please refer to Figure 1; the first and second digits of the DIP dialing code of the second card reader are enabled, indicating that the 485 address is 3, and the remaining digits do not need to be dialed to be dialed, please refer to Figure 2.

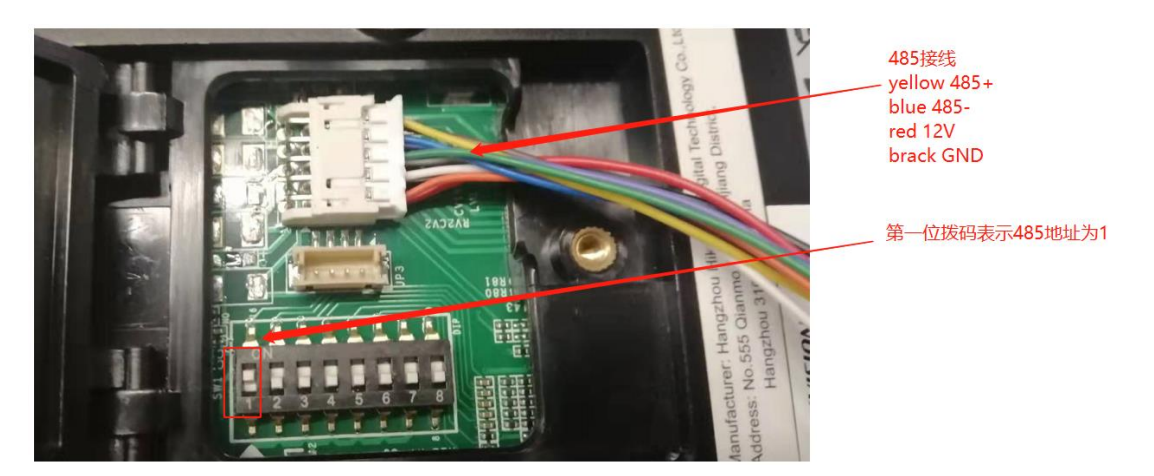

图 1 第一个 485 读卡器拨码

Figure 1 The First 485 Card Reader DIP Switch

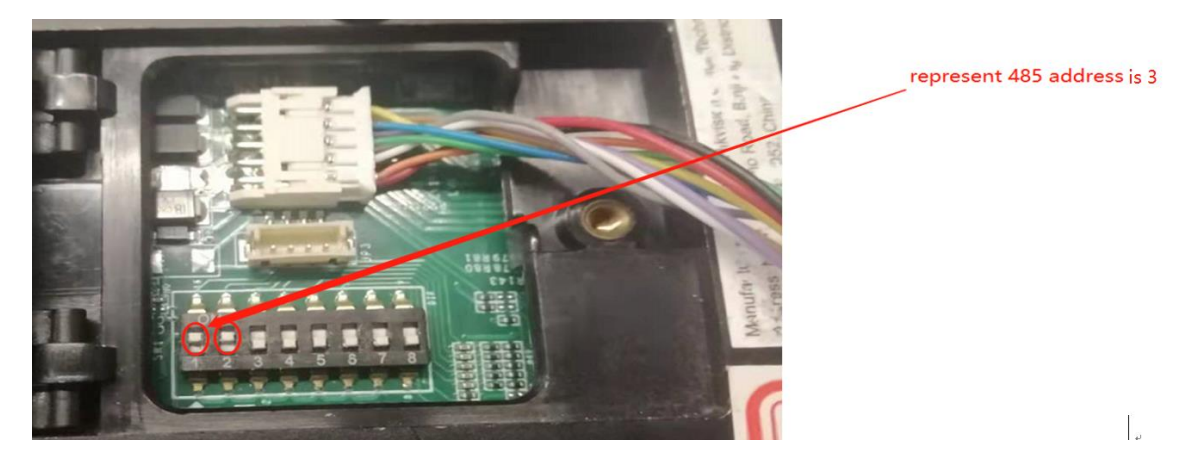

图 2 第二个 485 读卡器拨码

Figure 2 The Second 485 Card Reader DIP Switch

第二步: 将 2 个 485 读卡器接到控制器中, 如下图 3。

Step 2: Connect two 485 card readers to the access controller, as shown below.

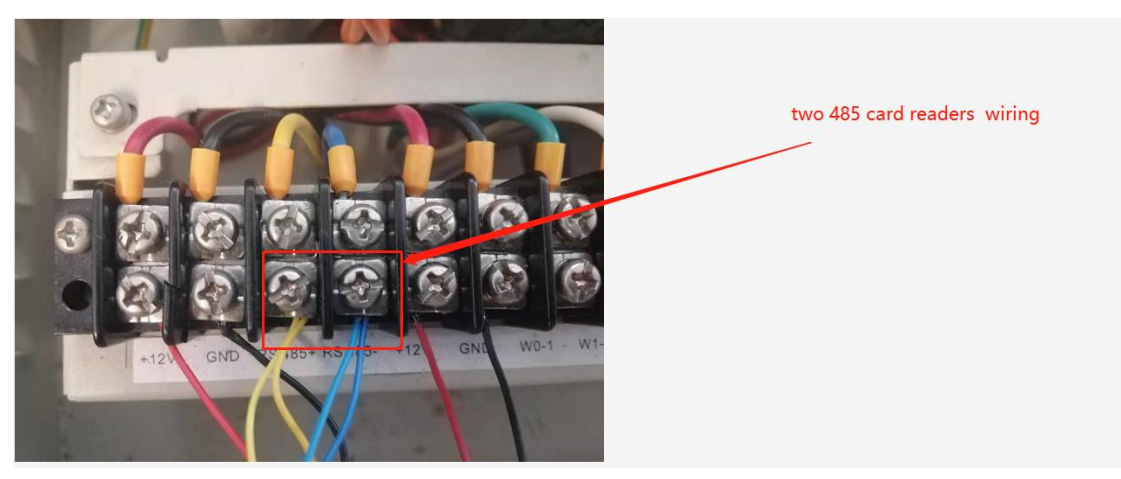

Figure 3 Wiring of Two 485 Card Read

# 第三步: 首先拔掉门1和门2的常开常闭信号输出线, 参考图4, 然后将继电器模式改为常 开模式并完成控制器和摆闸相互连接, 接线参考图5、6、7。

Step 3: First unplug the normally open and normally closed signal output lines of door 1 and door 2, refer to Figure 4. Secondly change the relay mode to normally open mode and complete the connection between the access controller and the swing barrier. Refer to Figures 5, 6, and 7 for wiring.

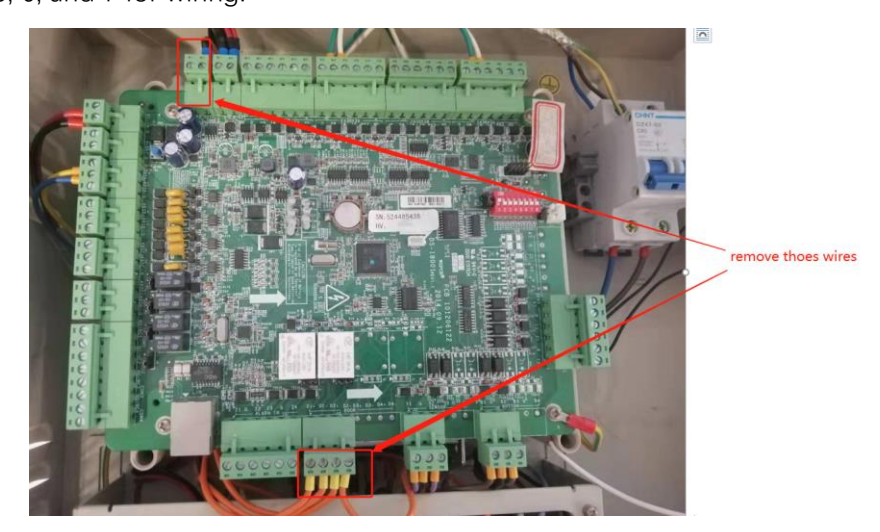

Figure 4 Remove Wires of Access Control Device

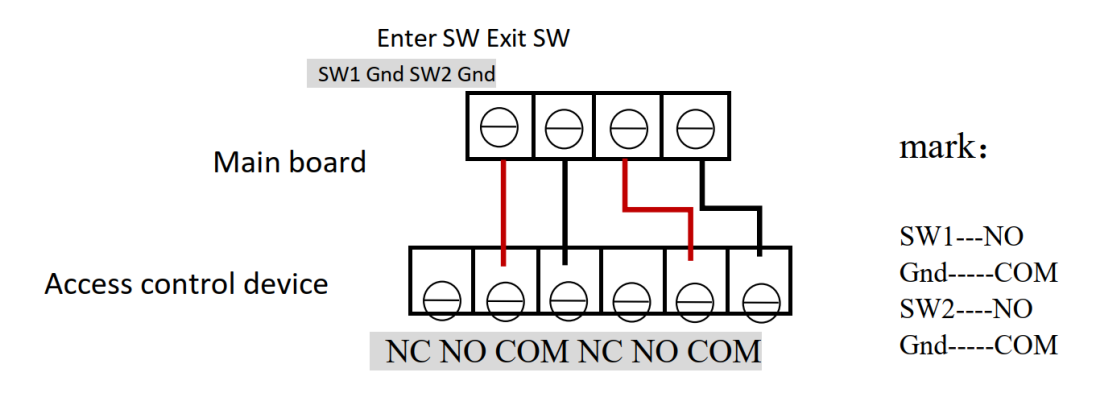

Figure 5 Wiring Diagram

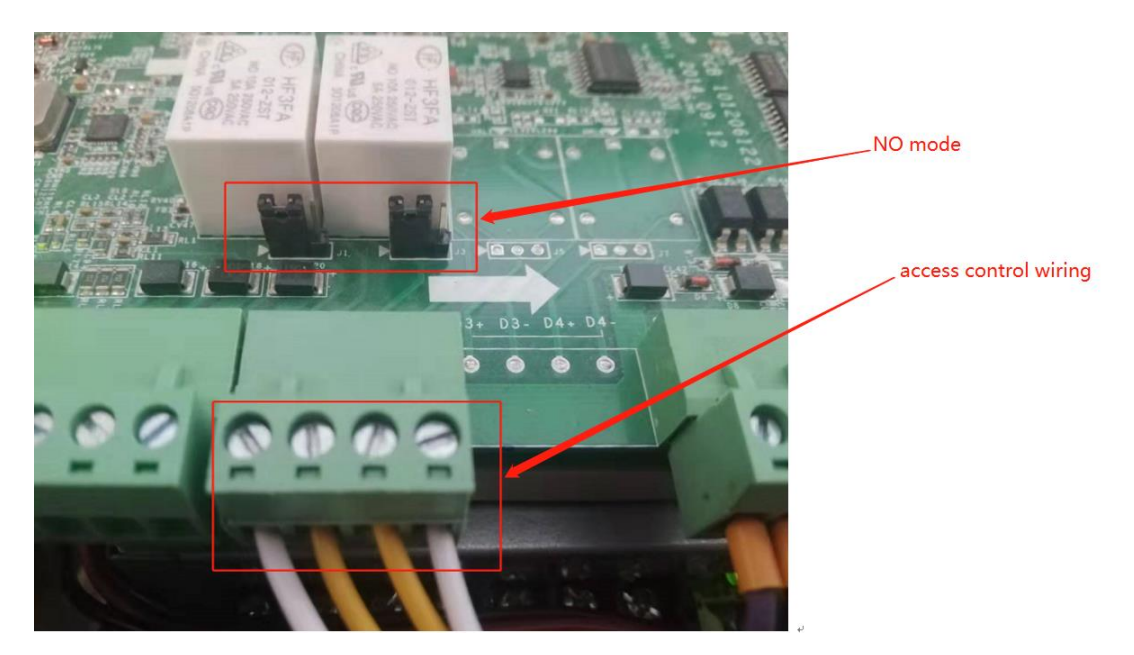

Figure 6 Physical Wiring Diagram of Access Control Device

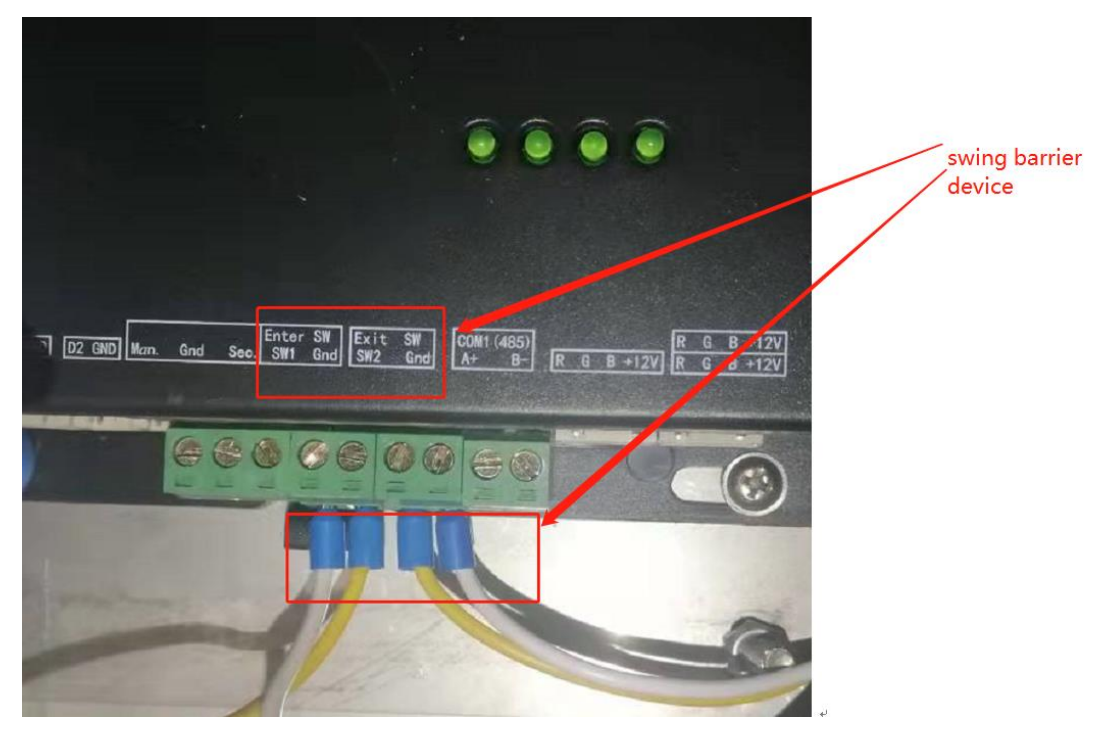

Figure 7 Physical Wiring Diagram of Swing Barrier Device

<mark>Tips:</mark> 接线也可参考随产品附带的操作指导。

Tips: Wiring can also refer to the operating instructions attached to the product.

### 二、配置 configuration

第一步: 控制器配置,将控制器添加到 4200 后,进入 access control->device parameters ->K2602 界面对门进行配置,配置参数请参考如下图。

Step 1: Access Controller configuration. Adding the controller to 4200, enter the access

control->device parameters ->K2602 interface to configure parameters of the door. For configuration parameters, please refer to the figure below.

| ivn | 15-4200                                                                                                    |          |                                       |                |                    |                           |                       |                |                       |        |                      |           |             |
|-----|----------------------------------------------------------------------------------------------------|----------|---------------------------------------|----------------|--------------------|---------------------------|-----------------------|----------------|-----------------------|--------|----------------------|-----------|-------------|
| 88  | Event Center                                                                                                    | Monitor  | ing 📗 Acce                            | is Control     | Maintenance        | and Management 💿 📳        | Person                |                |                       |        |                      |           |             |
| =   |                                                                                                    | Device   |                                       |                |                    |                           |                       |                |                       |        |                      |           |             |
| De  |                                                                                                    |          |                                       |                |                    |                           |                       |                |                       |        |                      |           |             |
|     |                                                                                                    | 🗆   Nan  | ne 📋 Connectio                        | n  Network Par | a   Device Type    | Serial No.                |                       | I 5            | ecurity Le   Resource | U  Fim | nware Upgrade        | Operation |             |
| U   | inte                                                                                                    | C K26    | 02 IP/Domain                          | 10.9.96.78:80  | 00 Access Controll | ler DS-K26022019          | 301V020005EN524485438 | в у            | Veak 🥝 OHi            |        | ¥o available version |           |             |
|     |                                                                                                    |          |                                       |                |                    |                           |                       |                |                       |        |                      |           |             |
|     | iVMS-4200                                                                                                    |          |                                       |                |                    | -                         |                       |                | _                     |        |                      |           |             |
| 88  | 🖳 Event C                                                                                                    | enter    | Acces                                 | s Control      | © 💿 Mo             | onitoring                 | Maintenance a         | and Manageme   | ent 🔳                 | Person |                      |           |             |
| =   |                                                                                                    |          |                                       |                | Q                  | Deerleferm                | •1                    |                |                       |        |                      |           |             |
|     |                                                                                                    |          |                                       |                |                    | Door morm                 | ition                 |                |                       |        |                      |           |             |
|     | Template                                                                                                    |          | ▼ 🛄 K26                               | 02             |                    |                           |                       |                |                       |        |                      |           |             |
| _   |                                                                                                    |          |                                       | Door1          |                    |                           | Name                  | Door1          |                       |        |                      |           |             |
|     | Authorization                                                                                                    |          | ۰ 📄 ۱                                 | Door2          |                    |                           | Door Contact          | Normally Close | d                     |        |                      |           |             |
|     | Advanced Functio                                                                                                    |          | <b>A</b> /                            | larm Output1   |                    |                           |                       |                |                       |        |                      |           |             |
|     |                                                                                                    |          | <u></u>                               | larm Output2   |                    |                           | Exit Button Type      | Normally Open  |                       |        |                      |           |             |
|     | Device Paramete                                                                                                    | ers      | <b>A</b> /                            | larm Output:   |                    |                           | Open Duration         |                |                       |        | Seconds              |           |             |
|     |                                                                                                    |          |                                       | larm Outputé   | 4                  |                           |                       |                |                       |        |                      |           |             |
|     | Remain Locked/U                                                                                                    | Jnlocked | m -                                   |                |                    | Door Left Ope             | n Timeout Alarm       | 30             |                       |        | Seconds              |           |             |
|     | Multi-Factor Auth                                                                                                    |          | · · · · · · · · · · · · · · · · · · · | oner           |                    |                           | Super Password        |                |                       |        |                      |           |             |
|     |                                                                                                    |          |                                       | one2           |                    |                           |                       |                |                       |        |                      |           |             |
|     | Custom Wiegand                                                                                                    |          | ₩ 2                                   | lone3          |                    |                           |                       |                |                       |        |                      |           |             |
|     |                                                                                                    |          | 🖼 2                                   | one4           |                    |                           |                       | OK             | Advanced              |        |                      |           |             |
|     | Authentication                                                                                                    |          |                                       |                |                    |                           |                       |                |                       |        |                      |           |             |
|     | Elevator Configur                                                                                                    | ration   |                                       |                |                    |                           |                       |                |                       |        |                      |           |             |
|     | Elevator Conligui                                                                                                    | ation    |                                       |                |                    |                           |                       |                |                       |        |                      |           |             |
| ٥   | iVMS-4200                                                                                                    |          |                                       |                |                    |                           |                       |                |                       |        |                      |           | Access Grou |
|     | 📺 Event Cent                                                                                                    | ter      | Access Contr                          | ol 🛛 💿         | Monitoring         | Maintenance               | and Management        | 📃 Perso        | n                     |        |                      |           |             |
| =   |                                                                                                    |          |                                       |                | 2 Door             | Information               |                       |                |                       |        |                      |           |             |
| _   |                                                                                                    |          | 📖 K2602                               |                |                    |                           |                       |                |                       |        |                      |           |             |
| 2   |                                                                                                    | Ŧ        | Door1                                 |                |                    |                           | Door2                 |                |                       |        |                      |           |             |
| ⊜   |                                                                                                    | ·        | Door2                                 |                |                    | Door Contact              | Normally Closed       | -              |                       |        |                      |           |             |
|     | Advanced Func                                                                                                    | k .      | 🔔 Alarm Ou                            | tput1          |                    | Bool contact              | Tormany closed        |                |                       |        |                      |           |             |
|     | and a second second sec |          | 🔔 Alarm Ou                            |                |                    | Exit Button Type          | Normally Open         |                |                       |        |                      |           |             |
|     | Device Parameters                                                                                                    |          | 🔔 Alarm Ou                            |                |                    |                           |                       |                |                       |        |                      |           |             |
|     |                                                                                                    |          | 🔔 Alarm Ou                            |                |                    | r Left Open Timeout Alarm | 30                    |                | Seconds               |        |                      |           |             |
|     |                                                                                                    |          | 🛗 Zone1                               |                |                    | Super Deceword            |                       |                |                       |        |                      |           |             |
|     | Multi-Factor Auth.                                                                                                    |          | 🛗 Zone2                               |                |                    |                           |                       |                |                       |        |                      |           |             |
|     |                                                                                                    |          | 🔛 Zone3                               |                |                    |                           |                       |                |                       |        |                      |           |             |
|     |                                                                                                    |          | 🛗 Zone4                               |                |                    |                           | OK                    | Advanced       |                       |        |                      |           |             |
|     | Authentication                                                                                                    |          |                                       |                |                    |                           |                       |                |                       |        |                      |           |             |
| _   |                                                                                                    |          |                                       |                |                    |                           |                       |                |                       |        |                      |           |             |
| _   | First Person In                                                                                                    |          |                                       |                |                    |                           |                       |                |                       |        |                      |           |             |
|     |                                                                                                    |          |                                       |                |                    |                           |                       |                |                       |        |                      |           |             |
|     |                                                                                                    |          |                                       |                |                    |                           |                       |                |                       |        |                      |           |             |
|     |                                                                                                    |          |                                       |                |                    |                           |                       |                |                       |        |                      |           |             |

第二步:检查 485 读卡器状态是否 online。

Step 2: Check whether the 485 card reader status is online.

| O iVMS-4200           |                                                                              |                                               | Access Grou        |
|-----------------------|------------------------------------------------------------------------------|-----------------------------------------------|--------------------|
| 🔠 🖄 Event Center      | 🗐 Access Control 🚳 Monitoring 📑 Maintenance and Management 💿 🗵 Perso         |                                               |                    |
| =                     | Device                                                                       |                                               |                    |
| Device Management 🔺   |                                                                              |                                               |                    |
|                       | I Name 🗘   Connection   Network Para   Device Type   Serial No.              | Security Le   Resource U   Firmware Upgrade   | Operation          |
| Device                | K2602 IP/Domain 10.9.96.250.8000 Access Cont DS-K260220190301V020005EN524485 | 438 Weak 🤡 Online No available version        | E @ <b>5</b> A S   |
| Group                 | Device Status                                                                | ×                                             |                    |
| Event Configuration 👻 |                                                                              |                                               |                    |
| Storage Schedule      | Door Status Index                                                            | Online Status  Tampering  Authentication Mode | door 1 card reader |
| -                     | Controller                                                                   | Online Close Card                             |                    |
| Account Management    | Card Reader 2                                                                | Offline Close Card                            |                    |
| System Configuration  | Alarm Input Status                                                           | Online Close Card                             |                    |
| <b>.</b>              | Alarm Output 4                                                               |                                               |                    |
| System Log            | Event Sensor                                                                 |                                               |                    |
|                       | Arming                                                                       |                                               |                    |
|                       |                                                                              |                                               |                    |
|                       |                                                                              |                                               |                    |
|                       |                                                                              |                                               |                    |

## 三、下发人员 issuing staff

第一步: 4200 注册人员的卡号。

Step 1: Register card number of the personnel on 4200.

| UMS-4200                         |                   |            |                            |            |                                    | Not Log := 24 admin                    |                                                                                                    |
|----------------------------------|-------------------|------------|----------------------------|------------|------------------------------------|----------------------------------------|----------------------------------------------------------------------------------------------------|
| 🔠 🖄 Event Center 📗               | Access Control    | 🗾 Person 🛛 | Maintenance and Management | Monitoring |                                    |                                        |                                                                                                    |
| + Add - K Cintern                |                   |            |                            |            | Edit Person                        |                                        |                                                                                                    |
| taint Q                          |                   |            |                            |            | Baric Information                  |                                        |                                                                                                    |
| Show Persons in Sub Organization |                   |            |                            |            | Person ID 2                        |                                        | A COLUMN                                                                                                    |
| New Organization                 |                   |            |                            |            |                                    |                                        |                                                                                                    |
|                                  |                   |            |                            |            | Name te                            | nst                                    | and the second second s |
|                                  |                   |            |                            |            |                                    |                                        | Contract of                                                                                                    |
|                                  |                   |            |                            |            |                                    |                                        |                                                                                                    |
|                                  |                   |            |                            |            |                                    |                                        |                                                                                                    |
|                                  |                   |            |                            |            | Validity Period (Access Control) 2 | 000-01-01 08:00:00-2037-12-31 23:59:59 | Extend                                                                                                    |
|                                  |                   |            |                            |            |                                    |                                        |                                                                                                    |
|                                  |                   |            |                            |            | Remark                             |                                        |                                                                                                    |
|                                  |                   |            |                            |            | * Credential                       |                                        |                                                                                                    |
|                                  |                   |            |                            |            | Card                               |                                        |                                                                                                    |
|                                  |                   |            |                            |            | <br>1313959104<br>Duress Card      | 3198925065<br>Normal Card              |                                                                                                    |
|                                  |                   |            |                            |            |                                    |                                        |                                                                                                    |
|                                  |                   |            |                            |            | FP1<br>Normal Fingerprint          | FP2<br>Normal Engerprint               |                                                                                                    |
|                                  |                   |            |                            |            | Access Control                     |                                        |                                                                                                    |
|                                  |                   |            |                            |            | Resident Information               |                                        |                                                                                                    |
|                                  |                   |            |                            |            |                                    |                                        |                                                                                                    |
|                                  | Total I Record(s) | 50 +       |                            |            | ок                                 | Cancel                                 |                                                                                                    |

第二步:下发人员到控制器。

Step 2: Distribute personnel to the Access Controller.

|                       |                                                                                   |                      |                 |                          | _ |  |  |
|-----------------------|-----------------------------------------------------------------------------------|----------------------|-----------------|--------------------------|---|--|--|
| 0 iVMS-4200           |                                                                                   |                      |                 | stLog !⊟ 🖾 admin 🕶   台 — |   |  |  |
| E M Event Center      | Access Control II Person II Maintenance and Management II Monitoring              |                      |                 |                          |   |  |  |
| =                     | 十 Add  節 Delete 🗧 Apply All to Device 🔍 Apply Changes to Device 🕕 Applying Status |                      | Person          |                          |   |  |  |
| 📝 Template 👻          | 🛿   Name 👶   Template   Number   Access Co  Status   Operation                    |                      | Name 🗍 Per      | son ID   Organization    |   |  |  |
|                       |                                                                                   |                      |                 |                          |   |  |  |
| Authorization •       |                                                                                   |                      |                 |                          |   |  |  |
| Access Group          |                                                                                   |                      |                 |                          |   |  |  |
| Search                |                                                                                   |                      |                 |                          |   |  |  |
| Advanced Function 🔹   |                                                                                   |                      |                 |                          |   |  |  |
| Linkage Configuration |                                                                                   |                      |                 |                          |   |  |  |
|                       |                                                                                   |                      |                 |                          |   |  |  |
|                       | ← Return                                                                          |                      |                 |                          |   |  |  |
|                       | 671時期                                                                             | Display Failure Only |                 |                          |   |  |  |
|                       |                                                                                   |                      |                 |                          |   |  |  |
|                       |                                                                                   | Credentia, Door Na   | me   Credential | Applying   Remark        |   |  |  |
|                       |                                                                                   | Person Door1 67      | 1明眸 2           |                          |   |  |  |
|                       |                                                                                   | -<br>Card Door1_67   | 11明眸 1313959104 |                          |   |  |  |
|                       |                                                                                   |                      | 1明時 3198925065  |                          |   |  |  |
|                       |                                                                                   |                      | 11時時 1          |                          |   |  |  |
|                       |                                                                                   |                      | 10500 2         |                          |   |  |  |
|                       |                                                                                   |                      | 16時 -           |                          |   |  |  |
|                       |                                                                                   |                      |                 |                          |   |  |  |
|                       |                                                                                   |                      |                 |                          |   |  |  |
|                       |                                                                                   |                      |                 |                          |   |  |  |

## 四、刷卡验证 Verification of Swipe Card

从实时事件中心能够看到 2 个 485 读卡器的刷卡记录。

From the real-time event center, you can see the swipe records of the two 485 card reader.

- 1、2个485读卡器认证事件,如下图。
- 1. Two 485 card readers authentication event, as shown below.

| O IVMS-4200        |           |          |                             |                                   |                       |               |                       |  | Access Grou 🙆 Not Log | i 🗄 admin   | • I 🛆 🗕 |
|--------------------|-----------|----------|-----------------------------|-----------------------------------|-----------------------|---------------|-----------------------|--|-----------------------|-------------|---------|
| 🔠 🚡 Event Center 💿 | Acc       | cess Con | trol 🕘 Monitoring           | Maintenance and Manag             | ement 🗾 Person        |               |                       |  |                       |             |         |
| =                  | Device Ty | ype 💙    | Encoding 💆 Security Co      | Video Inter Z Access Con Z        | Storage De 💆 Hik-Conn |               | 💆 DeepinMin           |  |                       |             |         |
| 📩 Real-time Event  |           |          |                             |                                   |                       |               |                       |  |                       |             |         |
| Event Search       |           | Index,   | Event Source                | Event Type                        | Event Time            | Priority      | Event Details         |  | Status                |             |         |
|                    |           |          |                             |                                   |                       | Uncategorized |                       |  | Unacknowledged        |             |         |
|                    |           |          | Access Control Device:K2602 | Door Unlocked                     | 2014-01-01 09:30:17   | Uncategorized | Door2                 |  | A Unacknowledged      |             |         |
|                    |           |          | Access Control Device:K2602 | Normal Card Authentication Passed |                       | Uncategorized | Entrance Card Reader3 |  | Lunacknowledged       |             |         |
|                    |           |          |                             |                                   |                       | Uncategorized |                       |  | A Unacknowledged      |             |         |
|                    |           |          |                             |                                   |                       | Uncategorized |                       |  |                       |             |         |
|                    |           |          |                             |                                   |                       | Uncategorized |                       |  | 🛕 Unacknowledged      |             |         |
|                    |           |          |                             |                                   |                       |               |                       |  |                       |             |         |
|                    | Event De  | tails    |                             |                                   |                       |               |                       |  | Send                  | Email Handl | le Hid  |
|                    |           |          |                             |                                   |                       |               |                       |  |                       |             |         |

备注:也可从摆闸的控制板看到开门提示。

Note: The door opening prompt can also be seen from the turntile control board, as shown below.

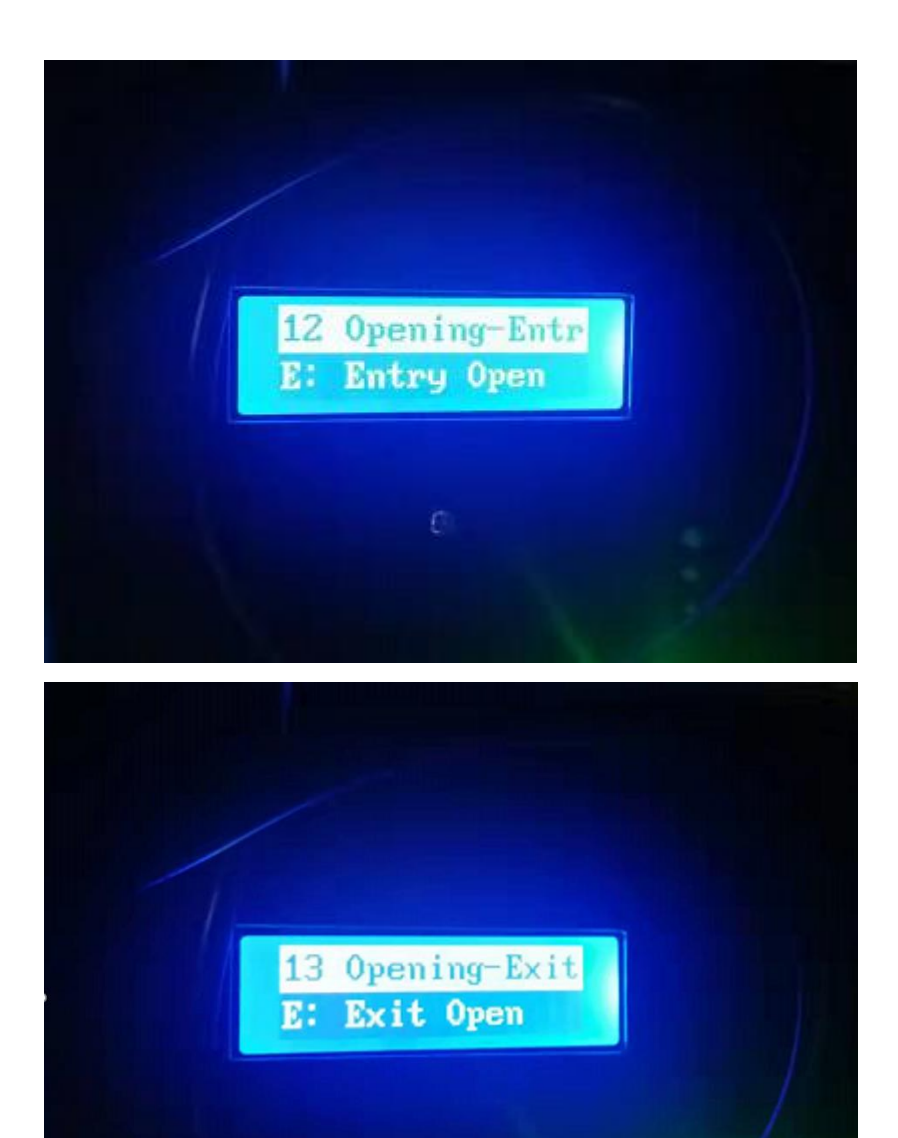

Search for the following documents on HiKnow,

LINK: https://hiknow.hikvision.com.cn/kms/sys/portal/page.jsp

DS-K2600 Series Connect To RS485 Reader